# جزوه آموزشی نرم افزار Camtasia

Camtasia Studio راه حلی کامل و مطمئن برای خلق انواع فیلم های آموزشی مالتی مدیاست که با امکانات بسیار و متنوعی که پیش روی کاربر در سه زمینه ضبط حرفه ای، ویرایش حرفه ای و انتشار حرفه ای می گذارد، وی را از هرگونه نرم افزار جانبی بی نیاز می سازد . به علاوه این نرم افزار در کنار قابلیت های متعدد ساخت آموزش های الکترونیک، قادر به خلق ازمون های الکترونیک و چندرسانه ای مفیدیست که بر اهمیت آن می افزاید.

## قابلیت های عمومی نرم افزار TechSmith Camtasia Studio:

- Record Anything : قابلیت تولید آسان فیلم های آموزشی ، نمایشی و سخنرانی ها و سایر جریان های Online و امکاناتی بی پایان. شما می توانید همیشه به طرق مختلف از قبیل: Picture-in-Picture ، PowerPoint ، Narration ، voice ، audio ، Screen recordings و Video با شنوندگان خود در ارتباط باشید.

- Edit and Enhance: قابلیت ویرایش و افزایش Video هایتان از طریق: نوشته ها، عنوان ها، نسبت ها، بزرگ و کوچک کردن تصاویر، حرکت های Graphic ی و صدای افزوده شده. پهناوری و بزرگ بودن Option های بخش ویرایش Camtasia Studio آنقدر بالاست که تمامی نیازهای شما را بر طرف خواهد کرد.

- Share. قابلیت خروجی های متنوع از قبیل: QuickTime ،Flash و سایر Format های رایج شما پس از خروجی قادر به اشتراک گذاشتن File هایتان بر روی CD ،Web و یا DVD هستید. حتی شما می توانید از هدایت کننده های ارائه شده، در انتخاب بهترین Format و تنظیمات برای قسمت اشتراک گذاری برای شنوندگانتان یاری گیرید. یا حتی شما قادر به Control کامل بر روی صدا، video Codecs، کیفیت تصاویر، سرعت انتقال تصاویر، عمق رنگ ها و شمول و ممانعت در جلوه های ویژه هستید.

## قابلیت های کلیدی نرم افزار TechSmith Camtasia Studio.

Record: - ضبط تمام یا قسمتی از صفحه - ضبط تصاویر WebCam - ضبط صداهای ورودی و یا صداهای داخل System - ضبط تمام عناصر و داده های ارائه شده توسط PowerPoint شامل : Slide timing و Voice Narration - ضبط Click های Mouse و همچنین ضربه های صفحه کلید - ضبط لایه های Windows و فعل و انفعالات نرم افزارها - Capture کردن تنها یک Frame برای تصاویر ساکن در Capture - مرحله بندی کردن میان Recording با تعیین کمک کننده ها برای کاربران - ارائه ی Codec های جدید توسط TechSmithجهت ارائه دادن Video هایی با کارایی بالا برای سریه و ساده بودن Recording - Preview ي مراحل قبلي يک Audio براي Recording - ضبط صداهای ورودی از Microphone - اضافه کردن زمان هک شده و نوشته ها بر روی تصاویر – اضافه کردن نوشته حتی هنگام ضبط - افزودن و تغییر نوشته ها در ScreenPad Shapes - اضافه کردن سایه Use time-lapse recording -Record annotation Drawings with ScreenDraw -

#### Edit and Enhance

#### :Publish

خروجی هایی با Format های Standard و رایج دنیا همچون: QuickTime ها Microsoft Windows Media ، AVI ، Macromedia Flash و QuickTime - ایجاد Production Wizard و کمک کننده ها با قابلیت انتخاب ویژگی ها - خروجی Pack با Pack و Show - خروجی Video های متعدد در یک زمان با تولید دسته ای - انتخاب عمق رنگ و سرعت انتقال - انتخاب کیفیت صدا

# مراحل نصب نرم افزار:

در ابتدا بر روی setup برنامه کلیک میکنید تا وارد مرحله نصب شوید که تصویر زیر ظاهر می شود:

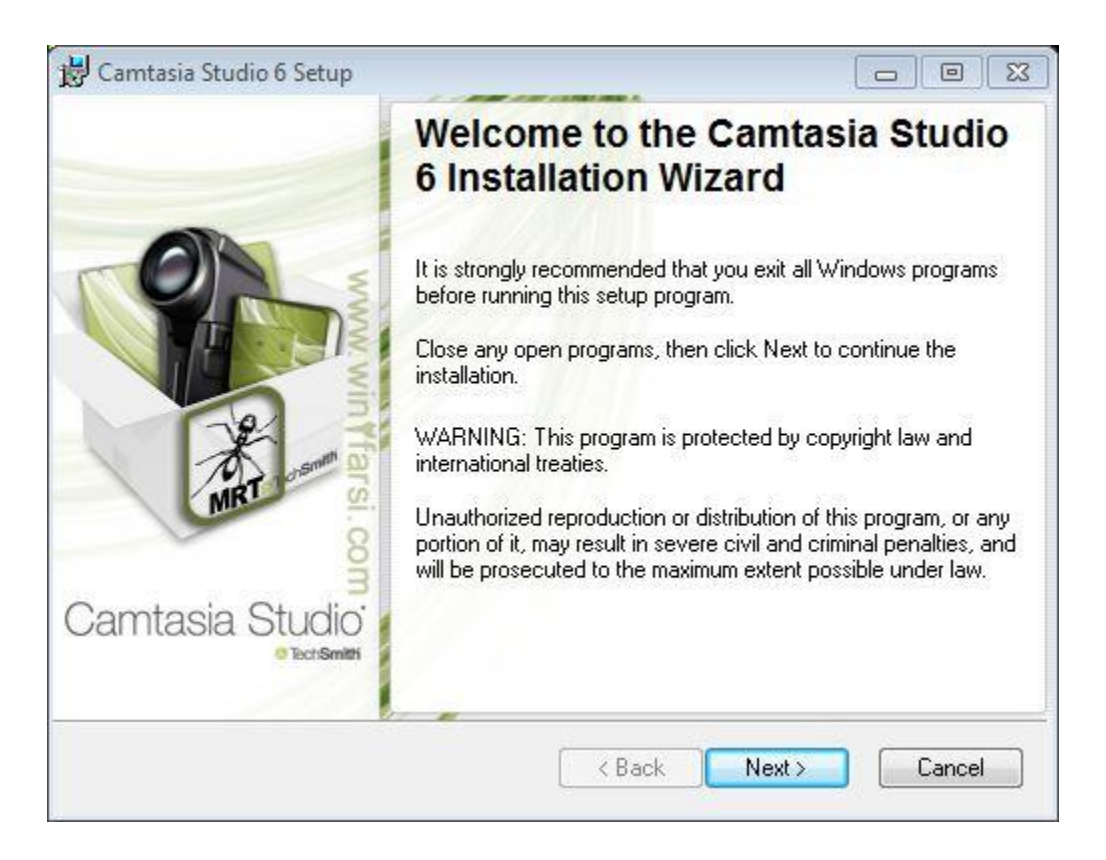

در این مرحله خوش آمدگویی از تولید کنندگان نرم افزار را مشاهده می کنید

برروی کلید next کلیک کنید تا به مرحله بعد بروید که عکس زیر ظاهر می شود:

| 🚰 Camtasia Studio 6 Setup                                                                                                    |                                                                             |
|----------------------------------------------------------------------------------------------------|-----------------------------------------------------------------------------|
| License Agreement<br>You must agree with the license agreement below to proceed.                                                                                                    | Y RAN                                                                       |
|                                                                                                    | MRT                                                                         |
| Software License Agreement                                                                                                    |                                                                             |
| END-USER LICENSE AGREEMENT FOR TECHSMITH SOFTWARE - C                                                                                                    | Camtasia Studio                                                             |
| IMPORTANT-READ CAREFULLY: This TechSmith Software Licens<br>("TSLA") is a legally binding agreement between you (either an<br>individual or a single entity) and TechSmith Corporation ("TechSmit<br>for the TechSmith software product identified above, which includ<br>use of a copy of computer software and associated media and a<br>the printed materials, and may include "online" or electronic<br>documentation ("SOFTWARE PRODUCT" or "SOFTWARE"). By pai<br>fee for the Software Product without promptly requesting a refund<br>such fee or installing, copying, or otherwise using the SOFTWARE<br>DRODUCT. | se Agreement<br>th")<br>des the<br>copy of<br>ying the License<br>d of<br>E |
| I accept the license agreement                                                                                                    |                                                                             |
| 🔘 I do not accept the license agre                                                                                                    | ement                                                                       |
| < Back                                                                                                    | Next > Cancel                                                               |

این مرحله جهت تایید مقررات و قوانین و لایسنس نرم افزار می باشد که بر روی گزینه ... I accept کلیک کرده و سپس کلید next را بزنید.

حال وارد این مرحله می شوید که عکسش را در زیر مشاهده می کنید:

| 뷵 Camtasia Studio 6 Setup                                             |                     |
|-----------------------------------------------------------------------|---------------------|
| Installation Folder                                                   |                     |
| Select a folder where the application will be installed.              |                     |
| Camtasia Studio 6 will install into the following folder.             |                     |
| To install into a different folder, click the Browse button, and sele | ect another folder. |
| Installation folder                                                   | 100                 |
| C:\Program Files\TechSmith\Camtasia Studio 6\                         | Browse              |
|                                                                       |                     |
|                                                                       |                     |
|                                                                       |                     |
| < Back                                                                | Next > Cancel       |

در این مرحله از شما میخواهد که مکان مورد نظر جهت نصب برنامه را مشخص کنید. برای مشخص کردن مسیر مورد نظر بر روی کلید Brows کلیک کنید و مسیر دلخواه را مشخص کرده و OK بزنید.

توجه داشته باشید مکانی را برای مسیر نصب مشخص کنید که فضای لازم را برای نصب برنامه را داشته باشد. بعد از انتخاب مسیر مناسبتان( که معمولا در همان مسیر پیش فرض قرار می دهیم) بر روی کلید next کلیک کنید تا وارد مرحله بعدی نصب شوید که در تصویر زیر مشاهده میکنید.

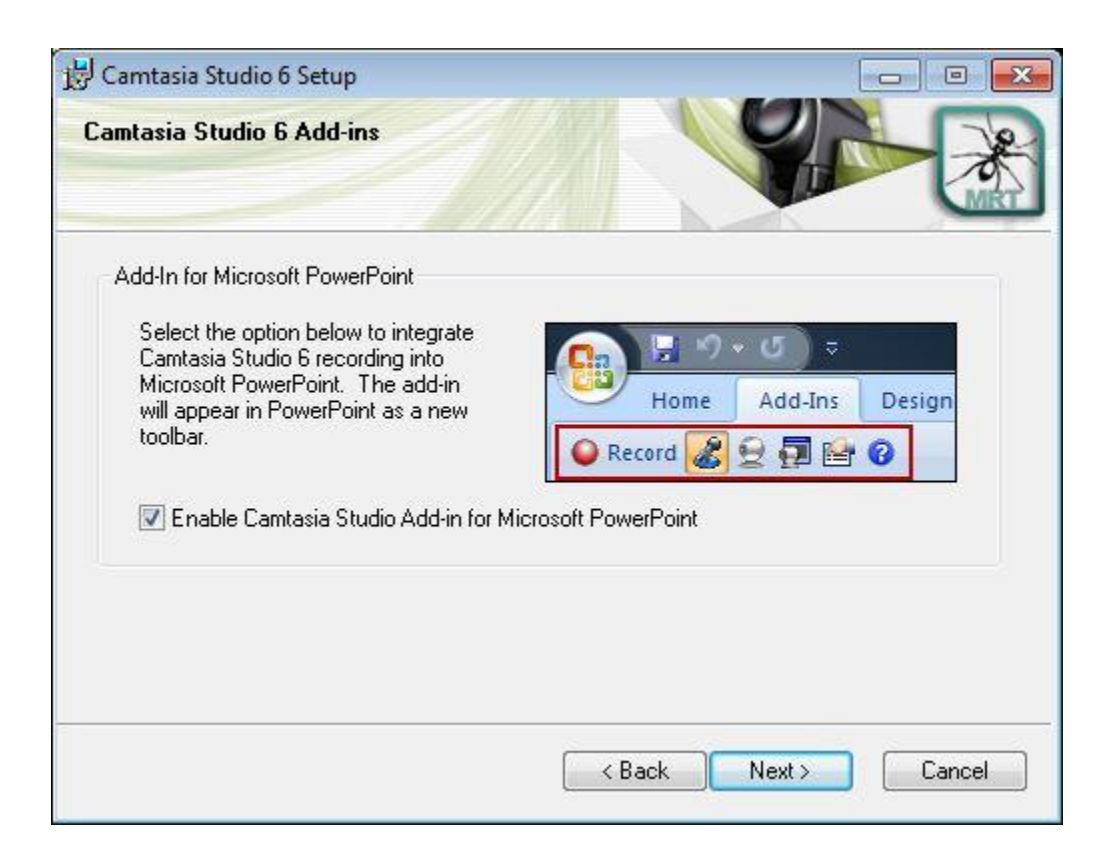

اگر بر روی سیستم خود نرم افزار powerpoint را نصب داشته باشید وارد این صفحه می شوید. در حقیقت این صفحه از شما اجازه نصب Add-in بر روی نرم افزار پاور پوینت را می خواهد.

اگر مایل به این هستید که این برنامه بر روی برنامه پاور پوینت هم نصب شود و قابلیت ضبط و موارد دیگر به یکی از تب های برنامه پاور پوینت همان گونه که به صورت کوچک در تصویر مشاهده میکنید، اضافه شود بر روی گزینه Enable کلیک کنید تا آن را علامت دار کرده باشید سپس بر روی کلید next کلیک کنید تا وارد مرحله بعد شود که تصویر آن را در زیر مشاهده می کنید.

| 📸 Camtasia Studio 6 Setup                                                                                                    |                             |
|----------------------------------------------------------------------------------------------------|-----------------------------|
| Ready to Install the Application<br>Click Next to begin installation.                                                                                                    |                             |
| <ul> <li>Start Camtasia Studio 6 after installation</li> <li>Create a shortcut to Camtasia Studio 6 on the De</li> <li>Launch Camtasia Studio 6 product tour web site a</li> <li>Run Camtasia Recorder when Windows starts</li> </ul> | sktop<br>after installation |
|                                                                                                    | < Back Next > Cancel        |

این مرحله جهت تنظیمات اولیه می باشد.

جهت اجرای برنامه بعد از اتمام نصب گزینه اول را علامت دار کنید. برای ایجاد میانبر برنامه گزینه دوم را علامت دار می کنید. جهت رفتن به وب سایت برنامه پس از پایان نصب برنامه گزینه سوم را علامت دار کنید و جهت اجرای Camtasia Recorder پس از پایان عملیات نصب گزینه آخر را علامت دار میکنید.

بعد از انتخاب گزینه های دلخواه تان بر روی کلید next کلیک کنید تا وارد مرحله ی بعد که در تصویر زیر مشاهده میکنید شوید

| 📅 Camtasia Studio 6 Setup                                                    |        |
|------------------------------------------------------------------------------|--------|
| Updating System                                                              | R      |
| The features you selected are currently being installed.                     |        |
| Registering modules                                                          |        |
| File: lame_dshow.ax<br>Folder: C:\Program Files\TechSmith\Camtasia Studio 6\ |        |
|                                                                              |        |
| Time remaining: 13 seconds                                                   |        |
|                                                                              | Cancel |

در این مرحله صبر میکنید تا نصب کامل شود و منتظر می مانید تا کادر آبی رنگ پر شود. بعد از اتمام این مرحله وارد مرحله زیر می شود: محم ها معالی معالی معالی معالی معالی معالی معالی معالی معالی معالی

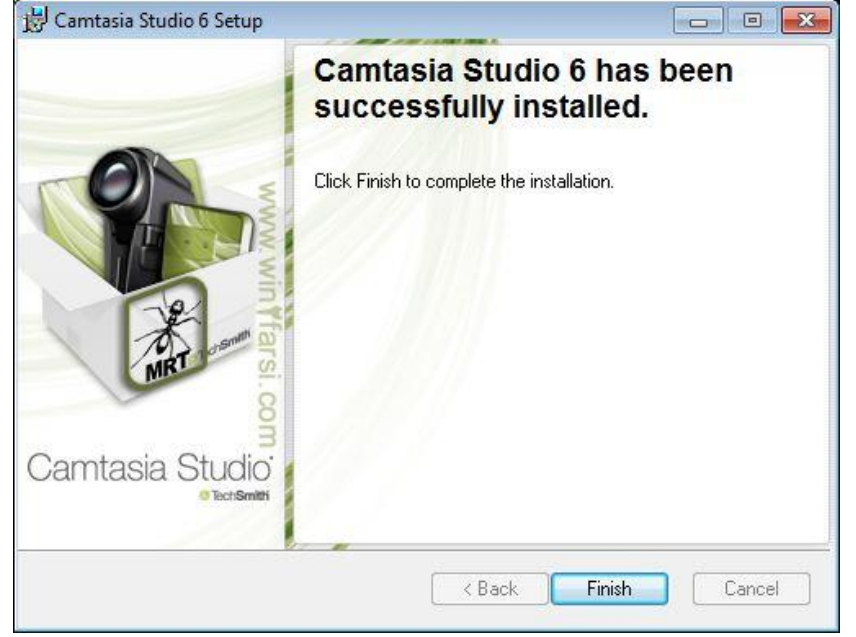

این مرحله به شما میگوید که نصب با موفقیت به اتمام رسیده است و مشاهده این صفحه نماینده ی نصب موفق برنامه می باشد. بر روی کلید finish کلیک کرده تا مراحل نصب به پایان برسد.

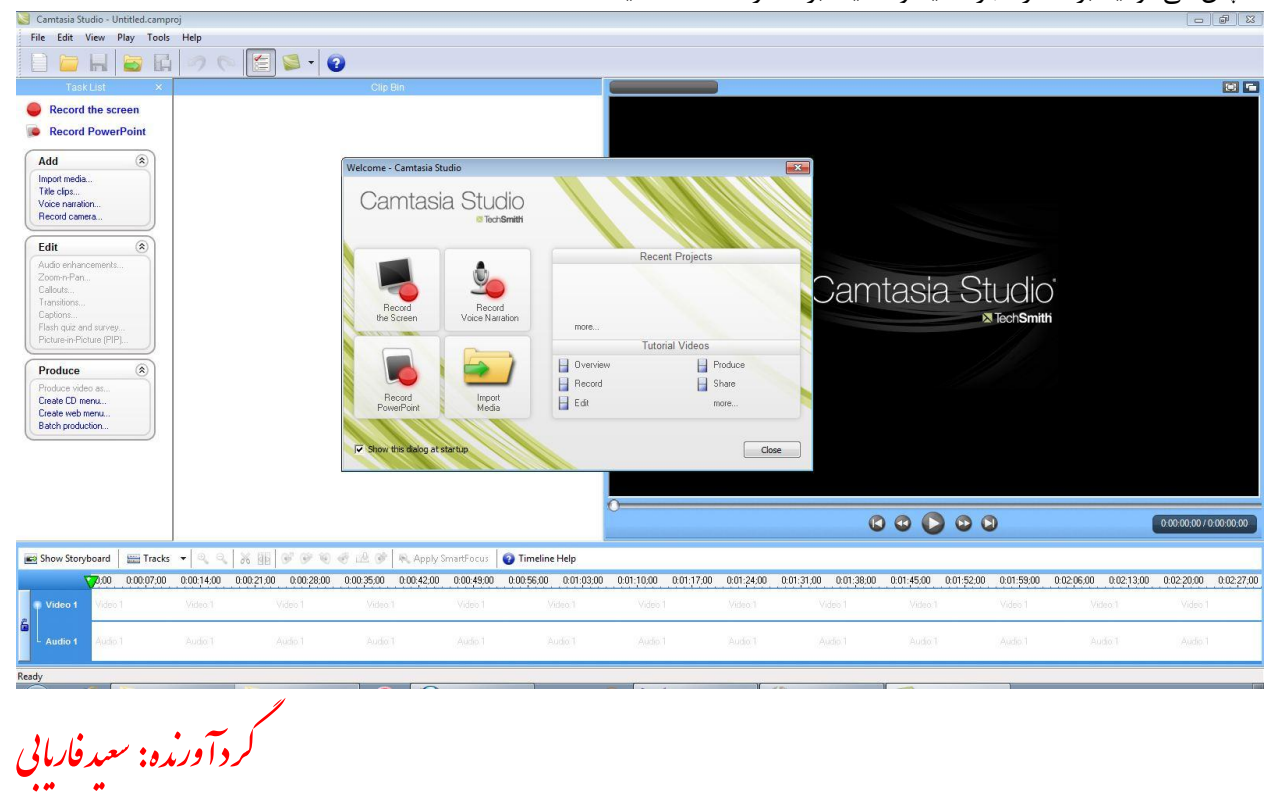